**CACI Training Module SOPs** 

# **Dashboard Basics**

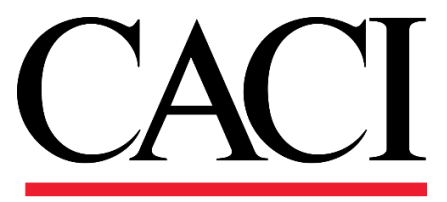

### **<u>1. Dashboards and Reporting</u>**

The User Dashboard, displayed below, is the default landing page and can be accessed by all users. This dashboard displays all outstanding RFIs and Submittals for the project you are

viewing. If you navigate to another assigned project, the dashboard will update to reflect the outstanding RFIs and Submittals of the newly navigated project. If the User Dashboard does not load properly, please click *User Dashboard* on the treeview (right).

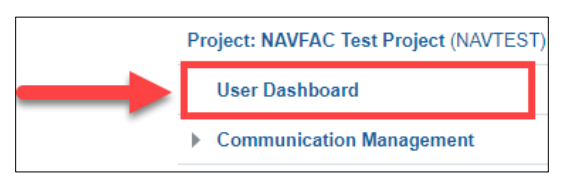

| ARD                                                                                                    |                                                                                                    |                                                                                                    |                                                                                          |                                                                       |                                                    |                                      |  |   |  |
|----------------------------------------------------------------------------------------------------|----------------------------------------------------------------------------------------------------|----------------------------------------------------------------------------------------------------|------------------------------------------------------------------------------------------|-----------------------------------------------------------------------|----------------------------------------------------|--------------------------------------|--|---|--|
| y                                                                                                    | RFI Log                                                                                                    |                                                                                                    |                                                                                          |                                                                       |                                                    |                                      |  |   |  |
|                                                                                                    | Required Date* RFI Number                                                                                                    | RFI Subject                                                                                                    | RFI Aging                                                                                | Project Code                                                          | Spec Section                                       | Drawing Number                       |  |   |  |
|                                                                                                    | 2018-03-15ZZ-ACME-00006                                                                                                    | Status Test                                                                                                    | 14+ Days                                                                                 | NAVTEST                                                               |                                                    |                                      |  | * |  |
|                                                                                                    | 2018-03-23                                                                                                    | and the second state of the second state of th |                                                                                          |                                                                       |                                                    |                                      |  |   |  |
|                                                                                                    | 2018-03-27                                                                                                    | -                                                                                                    |                                                                                          |                                                                       |                                                    |                                      |  |   |  |
|                                                                                                    | 2018-03-29ZZ-ACME-00005                                                                                                    | Testing Locking RFI                                                                                                    | 14+ Days                                                                                 | NAVTEST                                                               |                                                    |                                      |  |   |  |
|                                                                                                    | 2018-03-30ZZ-ACME-00008                                                                                                    | LOGS                                                                                                    | 14+ Days                                                                                 | NAVTEST                                                               |                                                    |                                      |  |   |  |
| 05-08                                                                                                    | bays 2018-04-03.                                                                                                    | What type of light t                                                                                                    | fix14+ Days                                                                              | NAVTEST                                                               | 26 41 00                                           |                                      |  |   |  |
| 09-13                                                                                                    | ays 2018-04-10                                                                                                    |                                                                                                    |                                                                                          | -                                                                     | and the second                                     |                                      |  |   |  |
| 14+ D                                                                                                    | 2018-04-11ZZ-ACME-00011                                                                                                    | Testing Reassign fro                                                                                                    | on14+ Days                                                                               | NAVTEST                                                               |                                                    |                                      |  |   |  |
|                                                                                                    | 2018-04-12ZZ-ACME-00013                                                                                                    |                                                                                                    | 14+ Days                                                                                 | NAVTEST                                                               | 02 81 00                                           |                                      |  |   |  |
|                                                                                                    | 2018-04-17 NAVPAR01-0000                                                                                                    |                                                                                                    | 14+ Days                                                                                 | NAVTEST                                                               | 00 22 13.00 20                                     |                                      |  |   |  |
|                                                                                                    |                                                                                                    |                                                                                                    |                                                                                          |                                                                       |                                                    |                                      |  | - |  |
|                                                                                                    | Total                                                                                                    |                                                                                                    |                                                                                          |                                                                       |                                                    |                                      |  | Ţ |  |
|                                                                                                    | Total       Page     1     of 36     (1-15 of 539 items)                                                                                                    | N K < 1 2                                                                                                    | 3 4 5 36                                                                                 | к <                                                                   |                                                    |                                      |  | · |  |
| mmary                                                                                                    | Total       Page     1     of 36     (1-15 of 539 items)       Submittal Log     1     Submittal Log     1     1                                                                                                    | ) K < 1 2                                                                                                    | 3 4 5 36                                                                                 | к <                                                                   |                                                    |                                      |  | · |  |
| mnay                                                                                                    | Total       Page     1     of 36     (1-15 of 539 items       Submittal Log     Required End<br>Date*     Submittal ID                                                                                                    | ) K < 1 2<br>Submittal Name                                                                                                    | 3 4 5 36<br>Submittal Aging                                                              | > X<br>Project Code                                                   | Spec Section<br>Code                               | Type Code                            |  | · |  |
| mmary                                                                                                    | Total       Page     1     of 36 (1-15 of 539 items       Submittal Log     Required End     Submittal ID       Date*     2077-12-010008                                                                                                    | ) K < 1 2<br>Submittal Name<br>Test Submittal                                                                                                    | 3 4 5 36<br>Submittal Aging<br>21+ Days                                                  | > X<br>Project Code<br>NAVFACTEST                                     | Spec Section<br>Code                               | Type Code                            |  |   |  |
| errenary                                                                                                    | Total       Page     1     of 36 (1-15 of 539 items       Submittal Log     Required End     Submittal ID       2017-12-010008     2018-02-280005     2018-02-280005                                                                                                    | ) K < 1 2<br>Submittal Name<br>Test Submittal<br>Far East Training                                                                                                    | 3 4 5 36<br>Submittal Aging<br>21+ Days<br>21+ Days                                      | > X<br>Project Code<br>NAVFACTEST<br>NAVFACTEST                       | Spec Section<br>Code                               | Type Code                            |  |   |  |
| mmary                                                                                                    | Total       Page     1     of 36 (1-15 of 539 items)       Submittal Log     Required End<br>Dater     Submittal ID<br>Dater       2017.12.010008     2018-02-280005       2018-02-096     2018-02-096                                                                                                    | K K I 2<br>Submittal Name<br>Test Submittal<br>Far East Training                                                                                                    | 3 4 5 36<br>Submittal Aging<br>21+ Days<br>21+ Days                                      | > X<br>Project Code<br>NAVFACTEST<br>NAVFACTEST                       | Spec Section<br>Code                               | Type Code<br>SD-01                   |  | i |  |
| mmary                                                                                                    | Total       Page     1     of 36 (1-15 of 539 items       Submittal Log     Required End     Submittal ID       2017-12-010008     2018-02-280005     2018-03-09       2018-03-09     2018-03-21     2018-03-21                                                                                                    | K < 1 2<br>Submittal Name<br>Test Submittal<br>Far East Training                                                                                                    | 3 4 5 36<br>Submittal Aging<br>21+ Days<br>21+ Days                                      | > X<br>Project Code<br>NAVFACTEST<br>NAVFACTEST                       | Spec Section<br>Code                               | Type Code<br>SD-01                   |  | i |  |
| mmary                                                                                                    | Total       Page     1     of 36 (1-15 of 539 items       Submittal Log     Bequired End     Submittal ID       2017-12-010008     2018-02-280005     2018-03-09       2018-03-29     2018-03-21     2018-03-21       2018-03-28     2018-03-28     2018-03-28                                                                                                    | K < 1 2<br>Submittal Name<br>Test Submittal<br>Far East Training                                                                                                    | 3 4 5 36<br>Submittal Aging<br>21+ Days<br>21+ Days                                      | > X<br>Project Code<br>NAVFACTEST<br>NAVFACTEST                       | Spec Section<br>Code                               | Type Code                            |  | i |  |
| mmary 01:04                                                                                                    | Total       Page     1     of 36 (1-15 of 539 items)       Submittal Log     Required End     Submittal ID       2017-12-010008     2018-02-280005     2018-03-291       2018-03-291     2018-03-291     2018-03-291       2018-03-292     2018-03-292     2018-03-292       2018-03-30CC 18NA-00007     2018-03-30CC 18NA-00007     2018-03-30CC 18NA-00007                                                                                                    | K < 1 2<br>Submittal Name<br>Test Submittal<br>Far East Training                                                                                                    | 3 4 5 36<br>Submittal Aging<br>21+ Days<br>21+ Days                                      | > X<br>Project Code<br>NAVFACTEST<br>NAVFACTEST                       | Spec Section<br>Code                               | Type Code<br>5D-01<br>5D-01          |  |   |  |
| immary                                                                                                    | Total       Page     1     of 36 (1-15 of 539 items       Submittal Log     Date     Submittal ID       2017-12-01008     2018-02-280005     2018-03-29       2018-03-28     2018-03-28     2018-03-28       2019-03-28     2018-03-28     2018-03-28       2019-03-28     2018-03-28     2018-03-28       2019-03-28     2018-03-28     2018-03-28       2019-03-28     2018-03-28     2018-03-28       2019-03-28     2018-03-28     2018-03-28                                  | Submittal Name<br>Test Submittal<br>Far East Training<br>Training Submittal 1 - Test4                                                                                                    | 3 4 5 36<br>Submittal Aging<br>21+ Days<br>21+ Days<br>21+ Days<br>22+ Days<br>22+ Days  | > X<br>Project Code<br>NAVFACTEST<br>NAVFACTEST<br>NAVTEST            | Spec Section<br>Code                               | Type Code<br>SD-01<br>SD-01<br>SD-01 |  | i |  |
| mmary<br>0104<br>05.14<br>05.21<br>05.21<br>05.21                                                                                                    | Total       Page     1     of 36 (1-15 of 539 items)       Submittal Log     Required End<br>Date*     Submittal ID<br>Date*       2017-12-010008     2018-02-280005       2018-02-280005     2018-03-21       2018-03-21     2018-03-21       2018-03-21     2018-03-28       2018-03-28     2018-03-28       2018-03-29     2018-03-28       2018-04-32     2018-04-30       2018-04-32     2018-04-32                                                                           | K 1 2   Submittal Name   Test Submittal   Far East Training   Training Submittal 1   Submittal 1 - Test4                                                                                                    | 3 4 5 36<br>Submittal Aging<br>21- Days<br>21- Days<br>21- Days<br>21- Days<br>21- Days  | > X<br>Project Code<br>NAVFACTEST<br>NAVFACTEST<br>NAVTEST            | Spec Section<br>Code<br>01 32 17.00 20<br>03 30 00 | Type Code<br>50-01<br>50-01<br>50-01 |  | ĺ |  |
| enmary<br>01:04<br>05:21<br>05:21 | Total       Page     1     of 36 (1-15 of 539 items       Submittal Log     2017-12-010008       2018-02-28005     2018-02-28005       2018-03-291     2018-03-291       2018-03-291     2018-03-291       2018-03-201     2018-03-201       2018-03-201     2018-03-201       2018-03-201     2018-04-2002       2018-04-27CC18NA-00027     2018-04-510       2018-04-510     2018-04-510                                                                                         | Submittal Name<br>Test Submittal<br>Far East Training<br>Training Submittal<br>Submittal 1 - Test4                                                                                                    | 3 4 5 36<br>Submittal Aging<br>21+ Days<br>21+ Days<br>221+ Days<br>21+ Days<br>21+ Days | > X<br>Project Code<br>NAVFACTEST<br>NAVFACTEST<br>NAVTEST<br>NAVTEST | Spec Section<br>Code<br>01 32 17.00 20<br>03 30 00 | Type Code<br>5D-01<br>5D-01<br>5D-01 |  |   |  |
| Inmary<br>01.04<br>05.14<br>05.14<br>15.21<br>2.1- D                                                                                                    | Total       Page     1     of 36 (1-15 of 539 items       Submittal Log     Date     Submittal ID       2017-12-01008     2018-03-091     2018-03-091       2018-03-20     2018-03-20     2018-03-20       2018-03-20     2018-03-20     2018-03-20       2018-03-20     2018-03-20     2018-03-20       2018-03-20     2018-03-20     2018-03-20       2018-03-20     2018-03-20     2018-04-00032       2018-04-19     2018-06-19     2018-06-19       Total     Total     Total | Submittal Name<br>Test Submittal Name<br>Test Submittal<br>Far East Training<br>Submittal 1 - Test4                                                                                                    | 3 4 5 36<br>Submittal Aging<br>21+ Days<br>21+ Days<br>221+ Days<br>21+ Days<br>21+ Days | > X<br>Project Code<br>NAVFACTEST<br>NAVFACTEST<br>NAVTEST<br>NAVTEST | Spec Section<br>Code                               | Type Code<br>50-01<br>50-01<br>50-01 |  |   |  |

## **<u>1.1 RFI and Submittal Bar Graphs</u>**

On the left side of the User Dashboard, you will find bar graphs for the outstanding RFIs and Submittals. *Please note that the dashboard alternates the colors of the bars depending on how many are displayed.* At this time, the bar(s) will display as follows:

| 1 bar  | Blue                            |
|--------|---------------------------------|
| 2 bars | Blue and Green                  |
| 3 bars | Blue, Green and Yellow          |
| 4 bars | Blue, Green, Yellow, and Orange |

Therefore, it is important to pay attention to the legend/key on the right side of the graph to see the number of RFIs/Submittal each bar represents.

If you are having trouble seeing or clicking the bars, click the title of the graph.

RFI Aging Summary

Submittal Aging Summary

Once the title is highlighted, click the *Maximize* button on the right-hand side to enlarge the bar graph. When enlarged, click the *Restore/Minimize* button to go back to the dashboard.

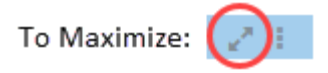

To Restore/Minimize:

To see details about a specific metric, click its corresponding bar on the graph. Both the bar graph and log will update to show only the information for that bar. To navigate back to the dashboard, click the *Back* button on the upper-right hand corner of the graph as shown in the picture.

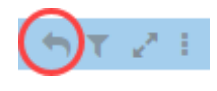

#### **1.2 RFI and Submittal Logs**

On the right side of the User Dashboard, the outstanding RFI and Submittal logs are individually displayed and are organized by the required due date. The black line sorts each item by the day. A short description of each column is listed below.

| RFI Log        |                     |                       |           |              |                |                |
|----------------|---------------------|-----------------------|-----------|--------------|----------------|----------------|
| Required Date* | RFI Number          | RFI Subject           | RFI Aging | Project Code | Spec Section   | Drawing Number |
| 2018-03-15     | 5ZZ-ACME-00006      | Status Test           | 14+ Days  | NAVTEST      |                |                |
| 2018-03-23     | 3                   |                       |           |              |                |                |
| 2018-03-27     | 7                   |                       |           |              |                |                |
| 2018-03-29     | 9ZZ-ACME-00005      | Testing Locking RFI   | 14+ Days  | NAVTEST      |                |                |
| 2018-03-30     | DZZ-ACME-00008      | LOGS                  | 14+ Days  | NAVTEST      |                |                |
| 2018-04-03     | 3.                  | What type of light fi | 14+ Days  | NAVTEST      | 26 41 00       |                |
| 2018-04-10     | 0                   |                       |           |              |                |                |
| 2018-04-11     | 1ZZ-ACME-00011      | Testing Reassign from | 14+ Days  | NAVTEST      |                |                |
| 2018-04-12     | ZZZ-ACME-00013      |                       | 14+ Days  | NAVTEST      | 02 81 00       |                |
| 2018-04-17     | 7NAVPAR01-00009     |                       | 14+ Days  | NAVTEST      | 00 22 13.00 20 |                |
| Tota           | I                   |                       |           |              |                |                |
| Page 1 of 36   | (1-15 of 539 items) | К < 1 2               | 3 4 5 36  | к <          |                |                |

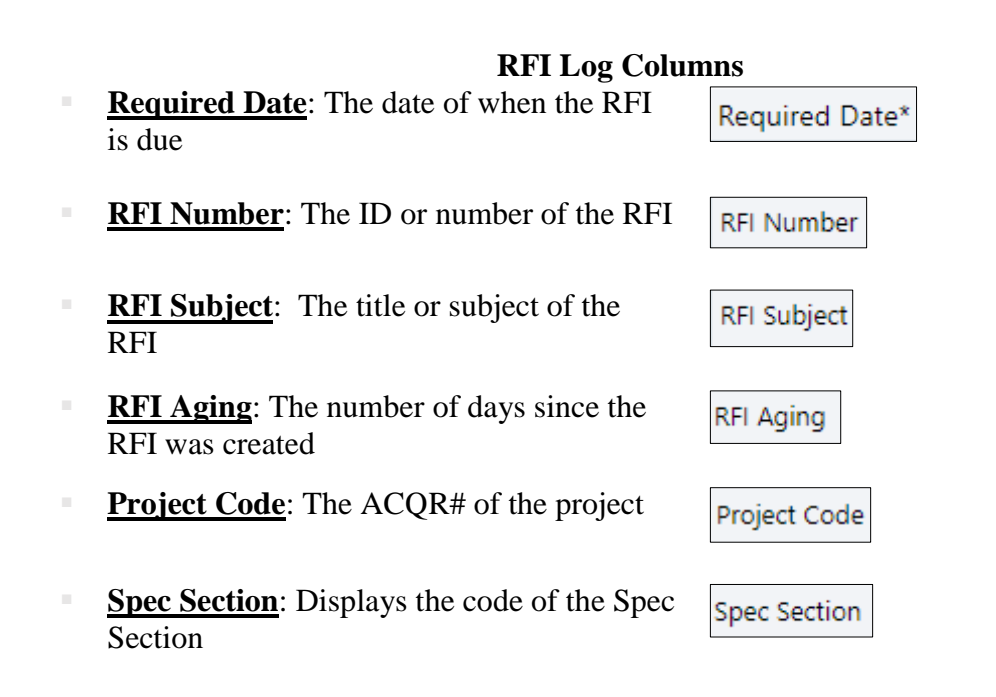

#### Drawing Number: Displays the Drawing Number of the RFI

Drawing Number

| Submittal Log |                          |                      |                 |              |                      |           |
|---------------|--------------------------|----------------------|-----------------|--------------|----------------------|-----------|
| Required<br>D | End<br>ate* Submittal ID | Submittal Name       | Submittal Aging | Project Code | Spec Section<br>Code | Type Code |
| 2017-1        | 2-010008                 | Test Submittal       | 21+ Days        | NAVFACTEST   |                      |           |
| 2018-0        | 2-280005                 | Far East Training    | 21+ Days        | NAVFACTEST   |                      | SD-01     |
| 2018-0        | 03-09(                   | and the second       |                 |              |                      |           |
| 2018-0        | 03-21                    | -                    |                 |              |                      |           |
| 2018-0        | )3-28                    |                      |                 |              |                      |           |
| 2018-0        | 03-30CC18NA-00007        | Training Submittal C | 221+ Days       | NAVTEST      | 01 32 17.00 20       | SD-01     |
| 2018-0        | 04-27CC18NA-00032        | Submittal 1 - Test4  | 21+ Days        | NAVTEST      | 03 30 00             | SD-01     |
| 2018-0        | 04-30                    |                      |                 |              |                      |           |
| 2018-0        | )6-19                    |                      |                 |              |                      |           |
| 1             | <b>Fotal</b>             |                      |                 |              |                      |           |
| Page 1 of     | 115 (1-15 of 1719 item:  | s) K < 1 2           | 2 3 4 5 1       | 15 > Ж       |                      |           |

#### **Submittal Log Columns**

| <b><u>Required End Date</u></b> : The date of when the Submittal is due            | Required End<br>Date* |
|------------------------------------------------------------------------------------|-----------------------|
| <b>Submittal ID</b> : The ID or number of the Submittal                            | Submittal ID          |
| <u>Submittal Name</u> : The title or name of the Submittal                         | Submittal Name        |
| <b><u>Submittal Aging</u></b> : The number of days since the Submittal was created | Submittal Aging       |
| <b><u>Project Code</u></b> : The ACQR# of the project                              | Project Code          |
| Spec Section Code: Displays the code of the Spec Section                           | Spec Section<br>Code  |
| Type Code: Displays the Submittal Type                                             | Type Code             |

\* Currently, the User Dashboard will display all outstanding RFIs and Submittals for the current project. In a future version, users will have the option to see their RFIs and Submittals by user.